## Requirements for protection of software emailed to NIST

## 1. Scope

A number of NIST's evaluation programs require the sending of libraries, executables and data to NIST. This document establishes exact specifications for the cryptographic protection of such materials. Particularly, it gives procedures for the provider of the software to sign the material to protect integrity and to support NIST in authenticating the sender. In addition this document gives the mechanism by which the material can be encrypted for confidentiality.

By encrypting the submissions, we ensure privacy; by signing the submission, we ensure authenticity (the software actually belongs to the submitter).

## 2. Submission of software to NIST

NIST requires that all software submitted by the participants be signed and encrypted. Two keys pairs are needed:

- Signing is done with the software provider's private key, and
- Encryption is done with NIST's public key, which is published on the NIST PFT II website.

NIST will validate all submitted materials using the participant's public key, and the authenticity of that key will be verified using the key's fingerprint. This fingerprint must be submitted to NIST in writing mailed to the same address used for the participant's application or faxing to the PFT II Liason (301) 975-5287.

All cryptographic operations (signing and encrypting) shall be performed with software that implements the OpenPGP standard, as described in Internet RFC 4880. The freely available Gnu Privacy Guard (GPG) software, available at www.gnupg.org, is one such implementation.

The steps below show how to create a public/private key pair and fingerprint using the GPG software.

| Participant generates their own key |                    |                                                                                              |  |
|-------------------------------------|--------------------|----------------------------------------------------------------------------------------------|--|
| 1                                   | Generate your key  | gpggen-key                                                                                   |  |
|                                     | pair               | <press and="" default="" dsa="" elgamal="" enter="" for="" key="" the="" type,=""></press>   |  |
|                                     |                    | <choose 2048="" a="" key="" of="" size=""></choose>                                          |  |
|                                     |                    | <choose a="" key="" non-expiring=""></choose>                                                |  |
|                                     |                    | <press 'y'=""></press>                                                                       |  |
|                                     |                    | <enter name="" real=""></enter>                                                              |  |
|                                     |                    | <enter <b="">Participant email address; this is the key identity&gt;</enter>                 |  |
|                                     |                    | <enter an="" comment="" optional=""></enter>                                                 |  |
|                                     |                    | <press 'o'="" continue="" to=""></press>                                                     |  |
|                                     |                    | <enter (private)="" a="" for="" key="" passphrase="" secret="" the=""></enter>               |  |
|                                     |                    | Once the pair is generated, the key must be exported in the proper format to be sent to      |  |
|                                     |                    | NIST. It is crucial that the applicant protect the private key by choosing a strong          |  |
|                                     |                    | password that is not shared.                                                                 |  |
| 2                                   | Export your public | gpgarmoroutput forPFTII.gpgexport <email></email>                                            |  |
|                                     | key                | where <email> is the address used in step 1 above; this address is the key identity.</email> |  |
|                                     |                    | The participant public key will be saved into the file named 'forPFTII.gpg'.                 |  |
| 3                                   | Email your public  | The file containing the participant public key must be sent to the PFTII Test Liaison,       |  |
|                                     | key                | pft@nist.gov.                                                                                |  |

| 4                                                                                                    | Write your public                      | gpgfingerprint <email></email>                                                                       |  |  |
|----------------------------------------------------------------------------------------------------|----------------------------------------|----------------------------------------------------------------------------------------------------|--|--|
|                                                                                                    | key fingerprint on the                 | The key fingerprint will be shown in the output as a set of hex digits. The fingerprint              |  |  |
|                                                                                                    | participation                          | must be copied onto paper and sent to NIST by mailing to the same address as the                     |  |  |
|                                                                                                    | agreement                              | participant application or faxing to PFT II Liason (301)-975-5287.                                   |  |  |
|                                                                                                    | Participant imports NIST's public key. |                                                                                                    |  |  |
| The next series of step show how the participant will import the PFTII public key (could be downloaded from        |                                        |                                                                                                    |  |  |
| NIST PFTII website), and authenticate that key using the key fingerprint. The PFTII public key fingerprint will be |                                        |                                                                                                    |  |  |
| sent to each participant after receiving the signed agreement.                                                     |                                        |                                                                                                    |  |  |
| 1                                                                                                    | Import NIST's PFTII                    | gpgimport PFTII_PublicKey.gpg                                                                        |  |  |
|                                                                                                    | public key, contained                  | The output should be similar to:                                                                     |  |  |
|                                                                                                    | in a file called                       | key 856B9B28: public key "PFTII Test Liaison (PFTII Test Liaison Key) <pft@nist.gov>"</pft@nist.gov> |  |  |
|                                                                                                    | for example                            | imported                                                                                             |  |  |
|                                                                                                    | Authoriticate                          | ma fin compilet afteriat actu                                                                        |  |  |
| 2                                                                                                    | Authenticate the                       | gpg ingerprint <u>pricenist.gov</u>                                                                  |  |  |
|                                                                                                    |                                        | The key fingerprint will be shown in the output as a set of hex digits. These digits                 |  |  |
|                                                                                                    |                                        | all participants. If the fingerprints do not match, contact NIST and do not use the                  |  |  |
|                                                                                                    |                                        | PFTII kev for encrypting                                                                             |  |  |
| 3                                                                                                    | Optionally the                         | gngedit-key nft@nist gov                                                                             |  |  |
| 0                                                                                                    | participant may want                   | ZEnter 'trust' at the Command prompt                                                                 |  |  |
|                                                                                                    | to assign a level of                   | <pre><choose 3="" a="" choice="" good="" is="" level:="" trust=""></choose></pre>                    |  |  |
|                                                                                                    | trust to the PFTII                     | <pre><enter 'v'="" approve="" asked="" if="" selection.="" the="" to="" trust=""></enter></pre>      |  |  |
|                                                                                                    | public key.                            | <enter 'q'="" quit="" to=""></enter>                                                                 |  |  |
|                                                                                                    | Sending software to NIST               |                                                                                                    |  |  |
| By following the above series of steps, the keys have been generated and exchanged between NIST and the            |                                        |                                                                                                    |  |  |
| participant. From this point forward, all software submissions MUST be signed and encrypted.                       |                                        |                                                                                                    |  |  |
| In addition, general email communication can be encrypted and signed, if desired.                                  |                                        |                                                                                                    |  |  |
| 1                                                                                                    | Encrypt and sign the                   | gpgdefault-key <email>output <filename>.gpgencryptrecipient pft@nist.gov</filename></email>          |  |  |
| 1                                                                                                    | file to be submitted to                | sign <filename></filename>                                                                           |  |  |
|                                                                                                    | NIST                                   | <email> is the key identity chosen when the key pair was created</email>                             |  |  |
| 1                                                                                                    |                                        | <filename> is the file to be submitted to NIST</filename>                                            |  |  |
|                                                                                                    |                                        | <enter chosen="" for="" key="" passphrase="" private="" the=""></enter>                              |  |  |
|                                                                                                    |                                        | The result shall be emailed to pft@nist.gov                                                          |  |  |

NIST accepts no responsibility for unencrypted materials sent to NIST.